Bước 1

## Chọn menu Nộp thuế -> Liên kết tài khoản

Hệ thống hiển thị màn hình danh sách các ngân hàng đã tích hợp nộp thuế điện tử với Cơ quan thuế.

Người nộp thuế chọn một ngân hàng thực hiện liên kết tài khoản

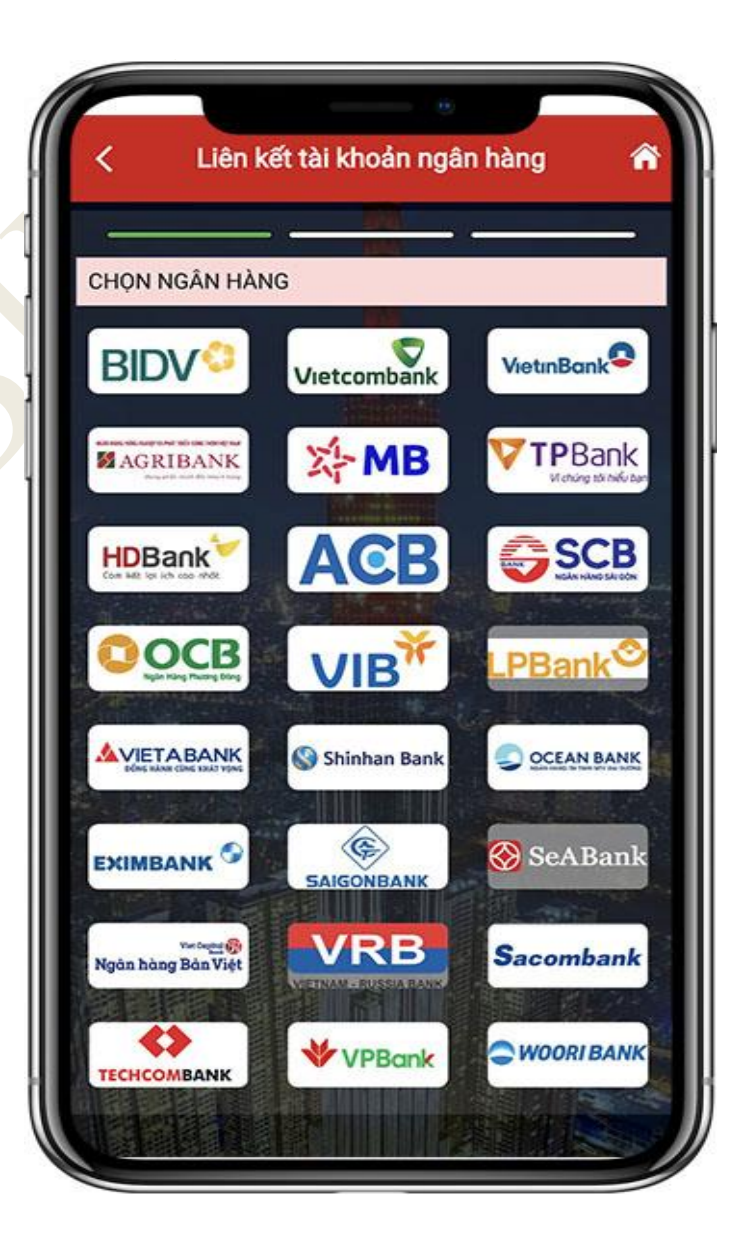

## Bước 2.1

Trường hợp NNT là cá nhân không kinh doanh, hiển thị màn hình nhập các thông tin liên kết:

- Chọn loại giấy tờ liên kết: Chứng minh nhân dân/Căn cước công dân/Hộ chiếu
- Số giấy tờ: Tự động hiển thị theo loại giấy tờ
  NNT đã chọn (theo thông tin đăng ký thuế).
- Nhập số điện thoại.
- Chọn loại liên kết: Số tài khoản/Số thẻ
- Nhập Số tài khoản/Số thẻ và ngày phát hành,
  hiệu lực thẻ

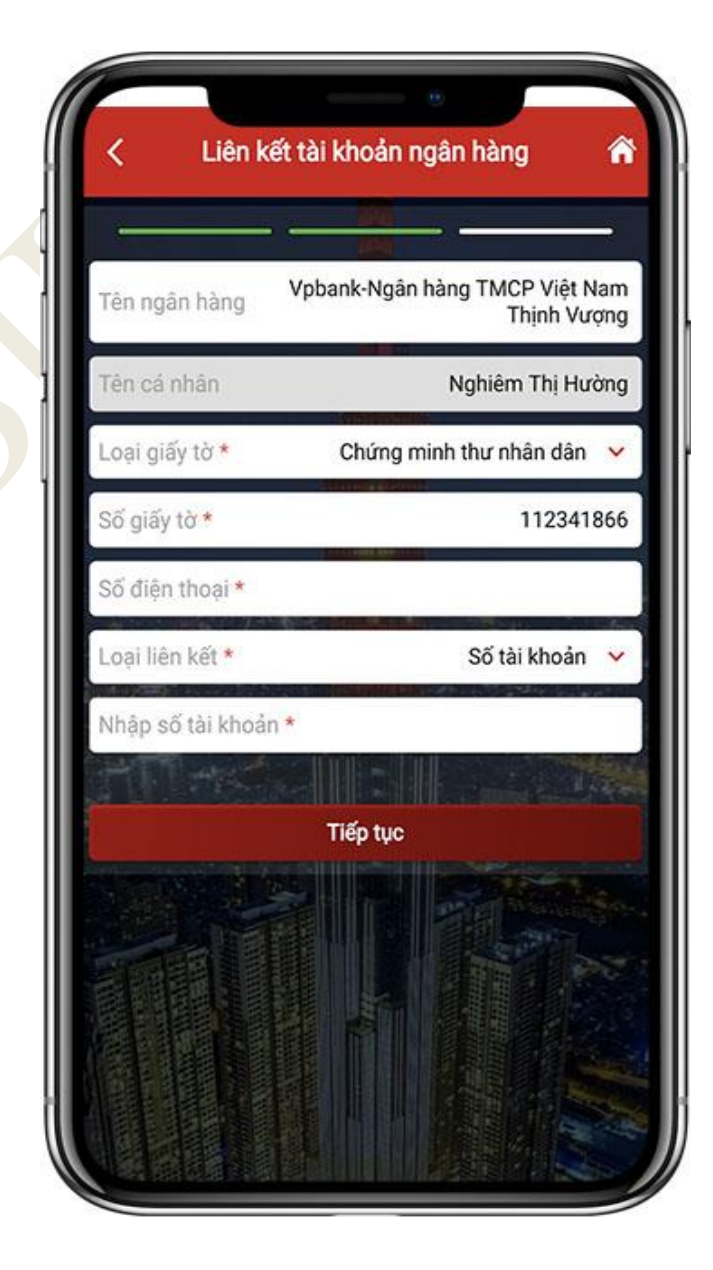

## Bước 2.2

Trường hợp NNT là cá nhân kinh doanh, hộ kinh doanh hiển thị màn hình nhập các thông tin liên kết:

- Loại người nộp thuế: Chọn trong danh sách Cá
  nhân kinh doanh/Hộ kinh doanh, Cá nhân
- Tên người nộp thuế: Hiển thị tự động theo loại người nộp thuế đã chọn.
- Trạng thái: Hiển thị tự động theo loại người nộp thuế đã chọn.

| Tên n  | gân hàng     | Vpbank-Ngân hàng TM | CP Việt Nan<br>Thịnh Vượng |
|--------|--------------|---------------------|----------------------------|
| Loại r | người nộp th | uế *                | ×                          |
| Tên n  | gười nộp thi | ıế                  |                            |
| Trạng  | i thái       |                     |                            |
| Loại g | giấy tờ *    | Chứng minh thư n    | hân dân 🐱                  |
| Số giá | ấy tờ *      |                     | 174044148                  |
| Số đị  | ện thoại *   |                     |                            |
| Loại l | iên kết *    | Số t                | ài khoản 🔻                 |
| Nhập   | số tài khoải | 1 *                 |                            |
|        |              | Tiếp tục            |                            |
|        |              |                     |                            |

Hướng dẫn sử dụng eTax Mobile – Chức năng Liên kết tài khoản

- Chọn loại giấy tờ liên kết: Chứng minh nhân dân/Căn cước công dân/Hộ chiếu
- Số giấy tờ: Tự động hiển thị theo loại giấy tờ

NNT đã chọn (theo thông tin đăng ký thuế).

- Nhập số điện thoại.
- Chọn loại liên kết: Số tài khoản/Số thẻ
- Nhập Số tài khoản/Số thẻ và ngày phát hành, hiệu lực thẻ

| Vobank-N              | lgân hàng TMCP Việt Nan  |
|-----------------------|--------------------------|
| Tên ngân hàng         | Thinh Vượng              |
| Loại người nộp thuế * | ~                        |
| Tên người nộp thuế    |                          |
| Trạng thái            |                          |
| Loại giấy tờ * Chứ    | ng minh thư nhân dân 🛛 🗸 |
| Số giấy tờ *          | 17404414                 |
| Số điện thoại *       |                          |
| Loại liên kết *       | Số tài khoản 💊           |
| Nhập số tài khoản *   |                          |
| Tiếp t                | tục                      |
|                       |                          |

Bước 3

Người nộp thuế nhập thông tin liên kết, nhấn "**Tiếp tục**", hiển thị màn hình nhập mã OTP.

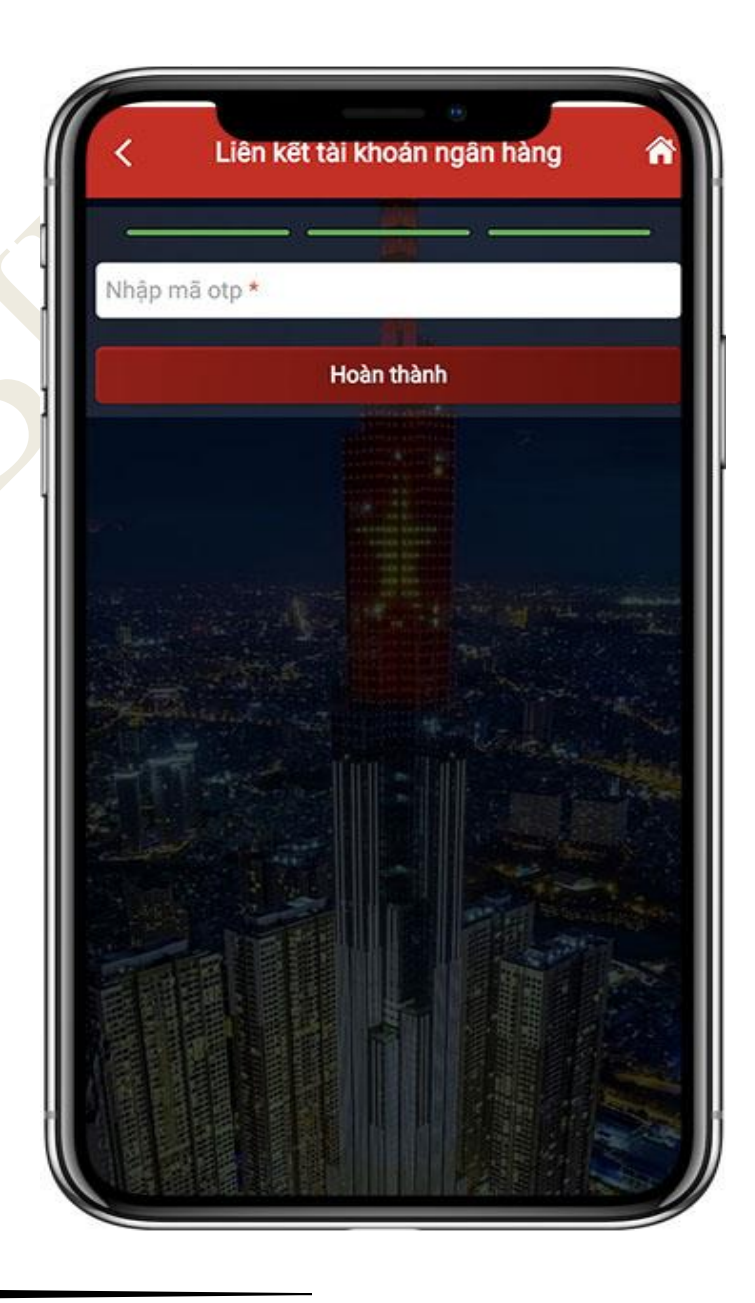

Bước 4

Người nộp thuế nhập mã OTP đã được gửi tới số điện thoại, sau đó nhấn **Tiếp tục** Hệ thống hiển thị màn hình thông báo: *Liên kết tài khoản thành công*.

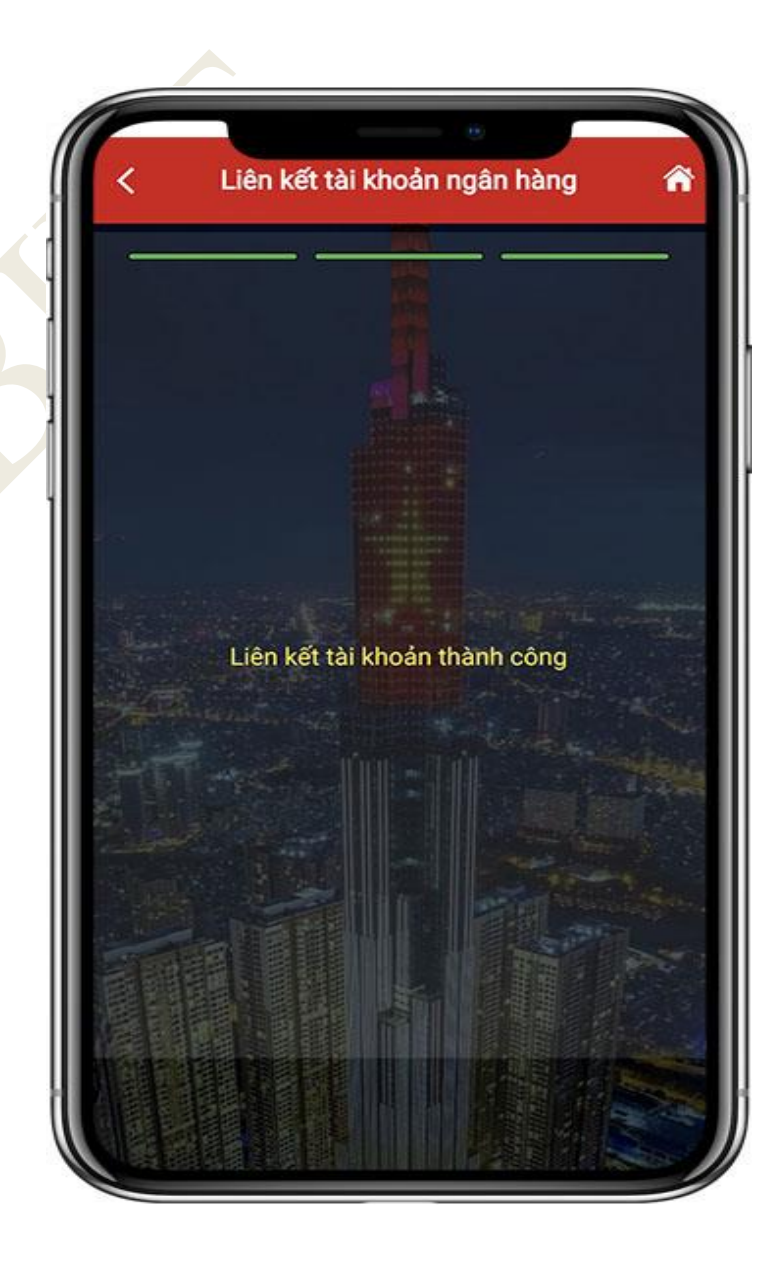